# ABBYY FlexiCapture 8.0 Professional Guide de l'administrateur système

© 2009 ABBYY. Tous droits réservés.

ABBYY, le logo ABBYY, FlexiCapture, FlexiLayout, FormReader, FineReader sont des marques déposées ou des appellations commerciales d'ABBYY Software Ltd.

© 1987-2003 Adobe Systems Incorporated. Tous droits réservés. Adobe® PDF Library est un produit sous licence Adobe Systems Incorporated.

Adobe, Acrobat, le logo Acrobat, le logo Adobe, le logo Adobe PDF et Adobe PDF Library sont des marques déposées ou des appellations commerciales d'Adobe Systems Incorporated aux États-Unis et/ou dans d'autres pays.

Interface de numérisation ISIS® © 2005, Captiva Software Corporation. Tous droits réservés. ISIS et PixTools sont des marques déposées ou des appellations commerciales de Captiva Software Corporation aux États-Unis et/ou dans d'autres pays.

JScript est une marque déposée de Microsoft Corporation aux États-Unis et/ou dans d'autres pays.

Unicode est une appellation commerciale d'Unicode, Inc.

JasPer Software

© 1999-2000, Image Power, Inc. et l'Université de la Colombie-Britannique, Canada.

© 2001-2006 Michael David Adams.

Tous droits réservés.

Toutes les autres appellations commerciales sont la propriété de leurs détenteurs respectifs.

# Sommaire

| Installation locale                                                              | 4             |
|----------------------------------------------------------------------------------|---------------|
| Installation réseau                                                              | 5             |
| Généralités                                                                      |               |
| Création d'un point d'installation administratif                                 |               |
| Configuration requise pour le dossier d'installation administratif               | 5             |
| Configuration requise pour le dossier de la base de données de licences          | 5             |
| Configuration requise pour la station de travail de l'administrateur de licences | 5             |
| Configuration requise pour la station de travail                                 | б             |
| Déploiement d'ABBYY FlexiCapture 8.0 Professional sur les s                      | stations<br>° |
| Installation du programme en mode interactif                                     | <b>٥</b><br>ع |
| Installation du programme via la ligne de commande                               | 0<br>9        |
| Publication de l'installation                                                    | 9             |
| Installation silencieuse                                                         | 9             |
| Options de ligne de commande supplémentaires pour une installation silencieuse   | 9             |
| Suppression d'ABBYY FlexiCapture en mode silencieux                              |               |
| Installation du programme a l'aide d'Active Directory                            | 11            |
| Exemple : Déploiement d'ABBYY FlexiCapture 8.0 à l'aide d'Active Directory       |               |
| Installation du programme a l'aide de SMS                                        | 15            |
| Exemple : Déploiement d'ABBYY FlexiCapture 8.0 à l'aide de Microsoft SMS         |               |
| Gestion des licences                                                             | 19            |
| Généralités                                                                      |               |
| ABBYY FlexiCapture 8.0 License Manager                                           |               |
| Types de licences                                                                |               |
| États des licences                                                               |               |
| États des licences                                                               | 20            |
| Propriétés des licences                                                          |               |
| Boutons de la fenêtre principale                                                 |               |
| Activation d'une licence                                                         |               |
| Fonctionnement de la procedure d'activation                                      | 21            |
| Travail en équipe sur un réseau local                                            |               |
| Travail sur un même projet, sur plusieurs stations de travail                    |               |
| Support technique                                                                |               |

# Installation locale

Avant d'installer ABBYY FlexiCapture 8.0 Professional, fermez toutes les autres applications (par exemple Microsoft Outlook ou Microsoft Word).

Pour installer ABBYY FlexiCapture 8.0 Professional :

- 1. Insérez le CD-ROM d'ABBYY FlexiCapture 8.0 Professional dans votre lecteur de CD-ROM.
- Dans le menu Exécution automatique, sélectionnez Installation locale puis suivez les instructions du programme d'installation. (Si l'exécution automatique est désactivée sur votre ordinateur, double-cliquez sur le fichier setup.exe du CD-ROM).
- Sélectionnez une langue d'installation (anglais ou russe). Le programme d'installation compare alors les paramètres régionaux de votre système avec la langue sélectionnée. Si les langues sont incompatibles, un message d'avertissement apparaît.
- 4. Par la suite, le programme d'installation vérifie la version de votre système d'exploitation ainsi que la disponibilité des autorisations administratives. Si la version de votre système d'exploitation n'est pas prise en charge par le programme ou si vous ne disposez pas des autorisations administratives nécessaires, un message d'avertissement apparaît et le programme d'installation prend fin.
- 5. Si toutes les vérifications ont été effectuées avec succès, le contrat de licence de l'utilisateur final s'affiche alors. Lisez attentivement le contrat de licence et si vous en acceptez les conditions, sélectionnez l'option correspondante et cliquez sur **Suivant**.
- 6. Une boîte de dialogue s'ouvre dans laquelle vous devez fournir des renseignements vous concernant. Saisissez les informations demandées, puis poursuivez l'installation.
- 7. Dans la boîte de dialogue suivante, sélectionnez l'un des modes d'installation proposés :
  - **Complète** : Le programme sera intégralement installé. Vous pourrez passer du mode administrateur au mode opérateur et vice-versa, de même qu'utiliser FormDesigner 8.0 et FlexiLayout Studio 8.0.
  - **Station Opérateur** : Seule Station Opérateur sera installée. (Station Administrateur, FormDesigner 8.0 et FlexiLayout Studio 8.0 ne seront pas installés.)
- 8. Par la suite, sélectionnez un dossier de destination. Par défaut, le programme s'installe sous : %:\Program Files\ABBYY FlexiCapture 8.0 Professional. Si l'espace est insuffisant sur le disque dur sélectionné, une fenêtre s'ouvre vous présentant les disques disponibles, l'espace dont ils disposent et l'espace requis par l'installation. Sélectionnez un disque possédant suffisamment d'espace disponible, puis poursuivrez l'installation.
- 9. Les fichiers du programme sont alors copiés sur votre ordinateur. Une fois l'installation terminée, le programme d'installation affiche un message informant que l'application a été installée avec succès.
- 10. FlexiCapture 8.0 Professional License Manager s'exécute automatiquement pour vous permettre d'activer votre copie de l'application. Saisissez votre numéro de série et activez l'application. Pour plus d'informations, consultez le chapitre *Gestion des licences*.

## Installation réseau

### Généralités

L'application ABBYY FlexiCapture 8.0 peut être installée et utilisée en réseau.

- Pour installer ABBYY FlexiCapture 8.0 sur un réseau, procédez comme suit : 1. Créez un point d'installation administratif sur le serveur.
  - Déployez le programme sur les stations de travail LAN à l'aide de l'une des méthodes suivantes :
    - manuellement en
      - manuellement en mode interactif ;
        à partir de la ligne de commande ;
      - à l'aide d'Active Directory;
      - à l'aide de Microsoft Systems Management Server (SMS) ;
      - à l'aide du Planificateur de tâches.

Si vous installez ABBYY FlexiCapture 8.0 Professional sur un réseau local, les méthodes d'installation automatisées sont rapides et souples. En effet, il est inutile d'installer le programme manuellement sur chacune des stations de travail.

## Création d'un point d'installation administratif

Il est possible de créer un point d'installation administratif sur un ordinateur quel qu'il soit fonctionnant sous Microsoft Windows 2000 SP 3 (ou ultérieur). Lorsque vous créez un point d'installation administratif, les fichiers du programme présents sur le CD-ROM d'installation sont copiés dans un dossier d'installation administratif sur le serveur réseau. Au même moment, ABBYY FlexiCapture 8.0 License Manager est installé et une base de données de licences est alors créée. License Manager est une application permettant de gérer les licences ABBYY FlexiCapture. L'application License Manager s'installe dans un répertoire local du disque dur de l'ordinateur sur lequel vous créez un point d'installation administratif (par exemple C:\Program Files\ABBYY FlexiCapture 8.0 License Manager). Cet ordinateur devient alors une station de travail administrateur de licences.

**Remarque** : Par défaut, il se peut que les utilisateurs d'ABBYY FlexiCapture 8.0 ne soient pas authentifiés dans le domaine ou qu'ils s'intègrent dans un groupe de travail. Pour cette raison, les fichiers FlexiCapture.ini sur le serveur de licences et sur les stations de travail contiennent la clé suivante :

#### [Protection]

#### RPCSecurityLevel=none

Si vous souhaitez que seuls les utilisateurs authentifiés sur le domaine du serveur de licences utilisent ABBYY FlexiCapture 8.0, supprimez la clé ci-dessus des fichiers FlexiCapture.ini ou transformez-la en

#### [Protection]

#### **RPCSecurityLevel=check**

Pour que ces changements soient effectifs, redémarrez le service FlexiCapture 8.0 Professional License Server sur le serveur de licences.

**Remarque :** Les serveurs (\\**MonServeurdeFichiers**) sur lesquels vous créez des points d'installation administratifs et la base de données de licences doivent être des serveurs de fichiers fonctionnant sous un système d'exploitation autorisant les noms de fichiers longs (par exemple Microsoft Windows, Unix, Mac OS, Novell Netware).

#### Configuration requise pour le dossier d'installation administratif

- 1. 500 Mo d'espace disque disponible.
- Droit en lecture sur le dossier d'installation administratif (par exemple \\MonServeurdeFichiers\Programs Distribs\ABBYY FlexiCapture 8.0) pour tous les utilisateurs dont l'ordinateur est équipé d'ABBYY FlexiCapture.

Si vous utilisez Active Directory® pour déployer ABBYY FlexiCapture 8.0, les comptes des ordinateurs du domaine doivent disposer de droits en lecture sur le dossier d'installation administratif.

#### Configuration requise pour le dossier de la base de données de licences

- 1. 10 Mo d'espace disque disponible pour créer les fichiers de licence et les comptes.
  - 2. Les utilisateurs d'ABBYY FlexiCapture 8.0 doivent être authentifiés sur le domaine sur lequel le serveur de licences est installé.
  - 3. Le nombre de connexions pris en charge par le serveur sur lequel le point d'installation administratif sera créé doit au moins être égal au nombre total d'utilisateurs potentiels du programme.

#### Configuration requise pour la station de travail de l'administrateur de licences

- 1. PC fonctionnant sous Microsoft® Windows® Server 2003, Windows® XP SP2, Windows® 2000 SP3, Windows Vista (pour pouvoir fonctionner avec les interfaces localisées, le système d'exploitation doit prendre en charge la langue correspondante).
- 2. 128 Mo de RAM.
- 3. 10 Mo d'espace disque disponible.

#### Configuration requise pour la station de travail

- 1. PC avec processeur Intel® Pentium®/Celeron®/Xeon<sup>™</sup>, AMD K6/Athlon<sup>™</sup>/Duron<sup>™</sup>/Sempron<sup>™</sup> ou tout processeur compatible, 500 MHz ou supérieur.
- 2. Microsoft® Windows® Server 2003, Windows® XP SP2, Windows® 2000 SP3, Windows Vista (pour pouvoir fonctionner avec les interfaces localisées, le système d'exploitation doit prendre en charge la langue correspondante).
- 3. 256 Mo de RAM ; sur les systèmes à plusieurs processeurs, une mémoire RAM de 16 Mo est nécessaire pour chaque processeur supplémentaire ; 1 Go de RAM recommandés.
- 4. 450 Mo d'espace disque disponible pour une installation classique ; 1 Go d'espace disque disponible pour les opérations sur les programmes.
- 5. Scanner 100 % compatible TWAIN ou ISIS, appareil photo numérique ou modem fax.
- 6. Carte vidéo et moniteur avec prise en charge d'une résolution minimale de 800 x 600.
- 7. Clavier, souris et autre dispositif de pointage.
- 8. Port USB si une clé de protection matérielle doit être utilisée.

Pour lancer la création d'un point d'installation administratif, sélectionnez **Installation réseau/ABBYY FlexiCapture 8.0 Professional** dans la boîte de dialogue Exécution automatique ou double-cliquez sur le fichier **AdminSetup.exe** sur le CD-ROM ABBYY FlexiCapture 8.0 Professional.

| Configuration d'ABBYY FlexiCapture 8.0 Professional |                                        |
|-----------------------------------------------------|----------------------------------------|
|                                                     | ABBYY <sup>©</sup>                     |
|                                                     | Installation locale                    |
|                                                     | Installation réseau                    |
|                                                     | Guide de l'utilisateur                 |
|                                                     | Guide de l'administrateur système      |
|                                                     | Lisezmoi                               |
|                                                     | Afficher le contenu du disque          |
|                                                     | Quitter                                |
|                                                     | Sélectionnez un élément dans la liste. |
| FlexiCapture 8.0                                    |                                        |
|                                                     |                                        |

Le programme vous demande alors de saisir le chemin du dossier dans lequel le gestionnaire de licences est installé, ainsi que le chemin du dossier dans lequel le point d'installation administratif sera créé.

| B ABBYY FlexiCapture 8.0 License Manager - InstallShield Wizard                                                                                       | ×           |
|----------------------------------------------------------------------------------------------------|-------------|
| Gestionnaire de licences et emplacements réseau                                                                                                    |             |
| Veuillez entrer les informations suivantes et spécifier l'emplacement réseau de l'installation administrative de ABBYY FlexiCapture 8.0 Professional. | <b>&gt;</b> |
| Entreprise :                                                                                                    |             |
| Enreprise_01                                                                                                    |             |
| Installez le Gestionnaire de l <u>i</u> cences dans :<br>C:\Program Files\ABBYY FlexiCapture 8.0 License Manager\<br>Par <u>c</u> ourir.              |             |
| Chemin de l'installation administrative :                                                                                                    |             |
| Pa <u>r</u> courir.                                                                                                    | ]           |
| Spécifiez un chemin UNC au dossier réseau partagé (par ex. \Server\Shared\FlexiCapture)                                                               |             |
| InstallShield                                                                                                    |             |
| < <u>Précédent</u> <u>Suivant</u> > Annuler                                                                                                    |             |

Important ! Si vous supprimez l'utilitaire License Manager, le point d'installation administratif sera lui aussi supprimé.

**Remarque :** Nous vous recommandons de positionner la base de données de licences et le point d'installation administratif dans deux dossiers distincts car ils nécessitent tous les deux des autorisations d'accès différentes. En procédant de la sorte, vous sécurisez le point d'installation administratif.

Une fois le point d'installation administratif créé :

- 1. Lancez License Manager (Démarrer\Programmes\ ABBYY FlexiCapture 8.0 Professional\Tools\ ABBYY FlexiCapture 8.0 License Manager).
- 2. Saisissez toutes les licences disponibles (consultez le chapitre Gestion des licences).
- 3. Activez toutes les licences (consultez le chapitre Gestion des licences).

| Numéro de série    | Type de station de travail   | État  | Propriétés de la licence |
|--------------------|------------------------------|-------|--------------------------|
| OVRP-8000          | Complète                     | Libre | Mettre à jour la licence |
|                    |                              |       | Supprimer la licence     |
| Afficher les licen | ces expirées et non activées |       |                          |

Le point d'installation administratif a été créé et le programme peut désormais être déployé sur les stations de travail. **Important !** Ne déplacez pas le dossier du point d'installation administratif.

# Déploiement d'ABBYY FlexiCapture 8.0 Professional sur les stations de travail

# **Installation du programme en mode interactif** Exécutez le fichier **setup.exe** situé dans le dossier d'installation administratif.

| 😸 ABBYY FlexiCapture 8.0 Professional - InstallShield Wizard                                                                                                    | ×     |
|----------------------------------------------------------------------------------------------------|-------|
| Type de configuration                                                                                                    |       |
|                                                                                                    |       |
| 🔘 Complète                                                                                                    |       |
| Les composants suivants seront installés :<br>- Station Administrateur (station servant à créer et tester des projets)<br>- Station Opérateur (station servant à acquérir des documents)<br>- FlexiLayout Studio (outil servant à créer des FlexiLayouts)<br>- FormDesigner (outil servant à créer des formulaires lisibles par machine) |       |
| Station Opérateur                                                                                                    |       |
| Seule la Station Opérateur peut être installée (cette station sert à acquérir des<br>documents et n'inclut pas de fonctions de création et de test de projet)                                                                                                    |       |
| InstallShield                                                                                                    |       |
| < Précédent Suivant > Ar                                                                                                    | nuler |

#### Suivez les instructions de l'Assistant.

| 😸 ABBYY FI             | lexiCapture 8.0 Professional - InstallShield Wizard                                                                      | <b>—</b>  |
|------------------------|----------------------------------------------------------------------------------------------------|-----------|
| Dossier d              | le destination                                                                                                    |           |
| Cliquez s<br>pour effe | sur Suivant pour effectuer l'installation dans ce dossier ou sur Changer<br>ectuer l'installation dans un autre dossier. | $\approx$ |
|                        | Installer ABBYY FlexiCapture 8.0 Professional sur :<br>C:\Program Files\ABBYY FlexiCapture 8.0 Professional\<br>Chan     | ger       |
|                        |                                                                                                    |           |
|                        |                                                                                                    |           |
|                        |                                                                                                    |           |
| InstallShield -        |                                                                                                    |           |
|                        | < Précédent Suivant > Ann                                                                                                | nuler     |

## Installation du programme via la ligne de commande

Exécutez le fichier setup.exe situé dans le dossier d'installation administratif en vous aidant pour cela des options de la ligne de commande, tel que décrit ci-dessous.

#### **Publication de l'installation**

Pour publier l'installation, saisissez

#### Setup.exe /j

L'icône du programme apparaît alors dans le menu Démarrer de la station de travail. En cliquant sur cette icône, vous installez automatiquement le programme dans sa configuration par défaut. Cela signifie que l'installation par défaut est sélectionnée, que toutes les langues de reconnaissance sont installées sur la station de travail et que la langue de l'interface dépend des paramètres régionaux de la station de travail.

#### Installation silencieuse

Pour une installation silencieuse, saisissez

#### Setup.exe /qn

Dans le cas d'une installation silencieuse, aucune boîte de dialogue de configuration ne s'affiche et le programme est installé dans sa configuration par défaut. Cela signifie que l'installation par défaut est sélectionnée, que toutes les langues de reconnaissance sont installées sur la station de travail et que la langue de l'interface dépend des paramètres régionaux de la station de travail.

Utilisez /qb en remplacement de /qn pour visualiser une barre de progression de l'installation.

| 😸 ABBYY FI                              | exiCapture 8.0 Professional - InstallShield Wizard 📃 🔲 💌                                                                                                    |
|-----------------------------------------|----------------------------------------------------------------------------------------------------|
| Installatio<br>Les fonct<br>d'installat | on de ABBYY FlexiCapture 8.0 Professional<br>ions du programme que vous avez sélectionnées sont en cours<br>ion.                                                      |
| <b>9</b>                                | Veuillez patienter pendant que l'Assistant InstallShield installe ABBYY<br>FlexiCapture 8.0 Professional. Cette opération peut prendre quelques<br>minutes.<br>État : |
|                                         | Copie de nouveaux fichiers                                                                                                    |
|                                         |                                                                                                    |
|                                         |                                                                                                    |
|                                         |                                                                                                    |
| InstallShield —                         | < Précédent Suivant > Annuler                                                                                                    |

Aucune autre boîte de dialogue ne sera affichée.

#### Options de ligne de commande supplémentaires pour une installation silencieuse

/L<code de langue> désactive la sélection automatique de la langue de l'interface et installe le programme dans la langue spécifiée. Les valeurs de <code de langue> suivantes sont disponibles \*:

- 1033 Anglais
- 1034 Espagnol
- Allemand 1031 1045 Polonais
- 1049
- Russe 1036 Français
- 1038 Hongrois
- 1029 Tchèque
- 1046 Portugais

\*- Le nombre total de langues disponibles dépend du type de produit.

/V"<ligne de commande>" transforme directement la ligne de commande spécifiée en **msiexec.exe**. Il est possible de remplacer la chaîne <ligne de commande> par la commande suivante : INSTALLDIR="<destination>" – chemin du dossier dans lequel l'application ABBYY FlexiCapture 8.0 doit être installée.

Exemple :

#### Setup.exe /qn /L1049 /v"INSTALLDIR="C:\ABBYY FlexiCapture 8.0""

Avec cette ligne de commande, l'application ABBYY FlexiCapture 8.0 sera installée sur C:\ABBYY FlexiCapture 8.0, avec une interface russe et toutes les langues de reconnaissance.

(Dans la version actuelle, vous ne pouvez pas sélectionner les langues de reconnaissance à installer.)

#### Suppression d'ABBYY FlexiCapture en mode silencieux

msiexec /x {FD800000-0001-0000-0000-074957833700}

# Installation du programme a l'aide d'Active Directory

Microsoft© Windows© 2000 Server et Microsoft© Windows© 2003 Server utilisent un service de gestion des répertoires intégré, Active Directory, qui à son tour utilise une stratégie de groupe. Le composant logiciel enfichable dédié à l'installation du logiciel, qui fait partie de la stratégie de groupe, vous permet d'installer une application logicielle sur plusieurs stations de travail en même temps.

**Active Directory** utilise trois méthodes d'installation principales : Publication à l'utilisateur, Attribution à l'utilisateur et Attribution à l'ordinateur. L'application ABBYY FlexiCapture 8.0 peut être installée à l'aide de la méthode **Attribution à l'ordinateur**. L'application ABBYY FlexiCapture 8.0 sera alors installée sur la station de travail indiquée, une fois cette dernière redémarrée.

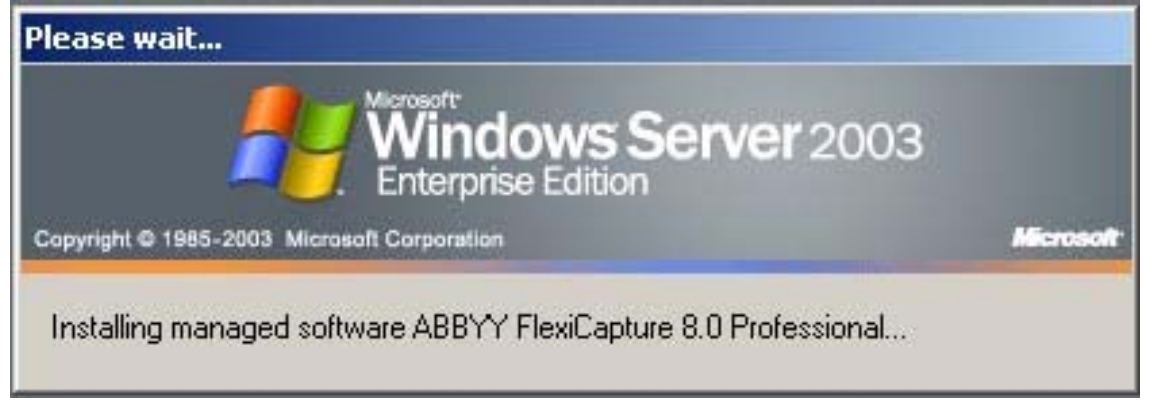

Les méthodes Publication à l'utilisateur et Affectation à l'utilisateur ne sont pas prises en charge.

#### Exemple : Déploiement d'ABBYY FlexiCapture 8.0 à l'aide d'Active Directory

Le programme est installé sur un ordinateur du domaine ou sur un groupe d'ordinateurs.

- 1. Créez un point d'installation administratif (consultez le chapitre Création d'un point d'installation administratif).
- 2. Allez dans Start > Control Panel > Administrative et sélectionnez Active Directory Users and Computers.

| tomp and Comp and Comp              | uters                                                                                                    |                                                                                                    |                                                                                                    |     |
|-------------------------------------|----------------------------------------------------------------------------------------------------|----------------------------------------------------------------------------------------------------|----------------------------------------------------------------------------------------------------|-----|
| 🌍 Eile Action Yiew Window He        | lp                                                                                                    |                                                                                                    |                                                                                                    | _8× |
|                                     | 8 8 8 8 8                                                                                                    |                                                                                                    |                                                                                                    |     |
| Active Directory Users and Computer | qag.ru 10 objects                                                                                                    | 1                                                                                                    |                                                                                                    |     |
| Jave Queres                         | Name Builtin Computers Domain Controllers ForeignSecurityPrincipals LostAndFound NTDS Quotas Program Data System Users Disers Infrastructure | Type       builtinDomain       Container       Organizational       Container       lostAndFound       msD5-QuotaCo       Container       Container       Container       Ontainer       Dottainer       Container       InfrastructureU | Default container for upgr<br>Default container for dom<br>Default container for secu<br>Default container for orph<br>Quota specifications cont<br>Default location for storag<br>Builtin system settings<br>Default container for upgr |     |
|                                     |                                                                                                    |                                                                                                    |                                                                                                    |     |

3. Cliquez avec le bouton droit de la souris sur le site, le domaine ou toute autre unité organisée contenant l'ordinateur ou le groupe d'ordinateurs sur lequel l'application ABBYY FlexiCapture 8.0 doit être installée.

4. Dans le menu contextuel, sélectionnez **Properties**, puis cliquez sur l'onglet **Group Policy**.

|                                                                                                    | cory Users and Computers<br>View Window Help                                                                                                    | 1000 b 7 4 b                                                                                                    |                                                                                                    |                                                                                                    | -D×<br>-8× |
|----------------------------------------------------------------------------------------------------|----------------------------------------------------------------------------------------------------|----------------------------------------------------------------------------------------------------|----------------------------------------------------------------------------------------------------|----------------------------------------------------------------------------------------------------|------------|
| Active Directo<br>Saved Qu<br>Saved Qu<br>C<br>C<br>C<br>C<br>C<br>C<br>C<br>C<br>C<br>C<br>C<br>C<br>C<br>C<br>C<br>C<br>C<br>C<br>C | Image       Image       Image <td< th=""><th>10 objects<br/>In objects<br/>In obj</th><th>Type<br/>builtinDomain<br/>Container<br/>Organizational<br/>Container<br/>lostAndFound<br/>msDS-QuotaCo<br/>Container<br/>Container<br/>infrastructureU</th><th>Description Default container for upgr Default container for dom Default container for orph Quota specifications cont Default location for storag Builtin system settings Default container for upgr</th><th></th></td<> | 10 objects<br>In objects<br>In obj | Type<br>builtinDomain<br>Container<br>Organizational<br>Container<br>lostAndFound<br>msDS-QuotaCo<br>Container<br>Container<br>infrastructureU | Description Default container for upgr Default container for dom Default container for orph Quota specifications cont Default location for storag Builtin system settings Default container for upgr |            |
| •                                                                                                    |                                                                                                    |                                                                                                    |                                                                                                    |                                                                                                    |            |

Cliquez avec le bouton droit de la souris sur l'unité organisée contenant le groupe sur lequel l'application 5. ABBYY FlexiCapture 8.0 sera installée. Cliquez sur **New**, saisissez un nom descriptif, puis cliquez sur **OK**.

| To improve Grou<br>Management Co                                        | ed By   Ubject   :<br>up Policy managel<br>onsole (GPMC). | ment upgrade t                                                       | o the Group Po  | blicy                       |
|-------------------------------------------------------------------------|-----------------------------------------------------------|----------------------------------------------------------------------|-----------------|-----------------------------|
|                                                                         | rent Group Policy                                         | Object Links for                                                     | qag             |                             |
| Group Policy C                                                          | )biect Links                                              |                                                                      | No Override     | Disabled                    |
|                                                                         | iniain Policy                                             |                                                                      |                 |                             |
| Group Policy Ob<br>This list obtained                                   | ojects higher in the<br>d from: ShadowD0                  | e list have the hi<br>C.qag.ru                                       | ghest priority. |                             |
| Group Policy Ob<br>This list obtained                                   | ojects higher in the<br>d from: ShadowD0                  | e list have the hi<br>D.qag.ru<br><u>E</u> dit                       | ghest priority. | Цр                          |
| Group Policy Ob<br>This list obtained<br><u>N</u> ew<br><u>O</u> ptions | pjects higher in the<br>d from: ShadowDC<br>Add<br>Delete | e list have the hi<br>Digagiru<br><u>E</u> dit<br><u>P</u> roperties | ghest priority. | <u>U</u> р<br>Do <u>w</u> n |

6.

- Cliquez avec le bouton droit de la souris sur le Group Policy Object que vous venez de créer, puis sélectionnez Edit... 7.
- Dans la fenêtre Group Policy, cliquez avec le bouton droit de la souris sur Computer Configuration/Software 8. Settings/Software Installation.
- 9. Dans le menu contextuel, sélectionnez New/Package.

| 🚡 Group Policy Object Editor                                                          |                                 |         |         |                       |                   |     |  |
|---------------------------------------------------------------------------------------|---------------------------------|---------|---------|-----------------------|-------------------|-----|--|
| Eile Action Yiew Help                                                                 |                                 |         |         |                       |                   |     |  |
| ⇔ ⇒ 🗈 💽 😭 🗒                                                                           | 3 😫                             |         |         |                       |                   |     |  |
| FlexiCapture 8.0 license editio                                                       | on [St Name                     |         | Version | Deployment state      | Source            |     |  |
| Software Settings                                                                     | New N                           | Package |         | There are no items to | o show in this vi | ew. |  |
| Windows Setting:                                                                      | <u>√</u> iew ►                  |         |         |                       |                   |     |  |
| Oser Conriguration     Software Setting     Oser Windows Setting:     Oser Parameters | Paste<br>Refresh<br>Export List |         |         |                       |                   |     |  |
|                                                                                       | Properties                      |         |         |                       |                   |     |  |
|                                                                                       |                                 |         |         |                       |                   |     |  |
| Creates a new object in this contai                                                   | iner.                           |         |         |                       |                   |     |  |

- 10. Fournissez le chemin d'accès du fichier **ABBYY FlexiCapture 8.0 Professional.msi** situé dans le dossier d'installation administratif sur le serveur (consultez le chapitre Création du dossier d'installation administratif).
- 11. Sélectionnez la méthode de déploiement **Advanced**.

| Deploy Software                                                 | <u>? ×</u>                                         |
|-----------------------------------------------------------------|----------------------------------------------------|
| Select deployment method:                                       |                                                    |
| $\mathbf C$ Eublished                                           |                                                    |
| C Assigned                                                      |                                                    |
| Advanced                                                        |                                                    |
| Select this option to configur<br>and to apply modifications to | e the Published or Assigned options,<br>a package. |

12. Dans la boîte de dialogue qui apparaît, cliquez sur l'onglet Modifications, puis sur le bouton Add.

| ieneral                       |                                                               | Ungrades   C                                                   | ategories                 | Modifications                       |                         |
|-------------------------------|---------------------------------------------------------------|----------------------------------------------------------------|---------------------------|-------------------------------------|-------------------------|
| Modific<br>applied            | ations or trans<br>to the packag                              | forms allow you<br>ge in the order sl                          | to custom<br>nown in th   | ze the package<br>e following list: | and are                 |
| Modific<br>Ashar              | ations:<br>fowdc:Wegase                                       | erver\1033.mst                                                 |                           | _                                   | Moue II e               |
|                               |                                                               |                                                                |                           | łv                                  | lo <u>v</u> e Down      |
|                               |                                                               |                                                                |                           |                                     |                         |
|                               |                                                               |                                                                |                           |                                     |                         |
|                               |                                                               |                                                                |                           |                                     |                         |
|                               | id]                                                           | <u>R</u> emove                                                 |                           |                                     |                         |
|                               | id                                                            | <u>R</u> emove<br>ss OK until all tra                          | ansforms a                | re added and o                      | rdered                  |
| Importa<br>correct<br>then cl | id                                                            | <u>Remove</u><br>ss OK until all tra<br>formation, right-<br>? | ansforms a<br>click on th | re added and o<br>e Modifications   | rdered<br>list box, and |
| Importa<br>correct<br>then cl | id !<br>ant! Do not pre<br>ly. For more in<br>ick What's this | <u>Remove</u><br>ss OK until all tra<br>formation, right-<br>? | ansforms a<br>click on th | re added and o<br>e Modifications   | rdered<br>list box, and |

13. Sélectionnez la langue d'interface à utiliser dans l'application ABBYY FlexiCapture 8.0. Les fichiers de langue se situent dans le dossier d'installation administratif, sur le serveur.

Voici la liste des fichiers disponibles et des langues correspondantes :

- 1033.mst Anglais 1034.mst Espagnol 1031.mst Allemand 1045.mst Polonais 1049.mst Russe
- 1036.mst Français

Par exemple, si vous sélectionnez le fichier 1049.mst, vous installez ABBYY FlexiCapture 8.0 et le russe comme langue d'interface.

# Installation du programme a l'aide de SMS

Microsoft Systems Management Server automatise le déploiement des logiciels et fait en sorte que vous n'ayez pas besoin de vous déplacer aux emplacements auxquels les logiciels sont installés (ordinateurs, groupes ou serveurs). L'installation à l'aide de SMS oblige à suivre les étapes suivantes :

Création d'un package de déploiement ABBYY FlexiCapture 8.0

- Création d'un script de déploiement (contenant les paramètres d'installation : noms des ordinateurs, temps d'installation, conditions d'installation, etc.)
- 3. Déploiement du programme sur les stations de travail par SMS, en fonction des paramètres du script

#### Exemple : Déploiement d'ABBYY FlexiCapture 8.0 à l'aide de Microsoft SMS

- 1. Créez un point d'installation administratif (consultez le chapitre Création d'un point d'installation administratif).
- 2. Dans la console Administrateur SMS, sélectionnez le nœud **Packages**.
- 3. Dans le menu **Action**, sélectionnez **New/Package**.

| 🚡 sms - [Systems Management Server]                                                                                                    |      |                  |
|----------------------------------------------------------------------------------------------------|------|------------------|
| Eile Action View Help                                                                                                    |      |                  |
|                                                                                                    |      |                  |
| Systems Management Server<br>Site Database (OU - Abbyy)<br>Collections<br>Collections<br>Co | Name |                  |
| belect this item to create a new SMS Package.                                                                                                    |      |                  |
| 🟄 Start 🛛 🚱 🧕 🗍 🚡 sms - [Systems Mana                                                                                                    |      | EN 🛃 🕺 🚺 🚺 18:09 |

4. Dans la boîte de dialogue Package Properties, renseignez les champs demandés.

| <u>N</u> ame:    | ABBYY FlexiCapture |
|------------------|--------------------|
| ⊻ersion:         | 8.0                |
| Publisher:       | ABBYY              |
| Language:        | English            |
| <u>C</u> omment: | ×                  |
|                  |                    |
|                  | <u></u>            |

Cliquez sur l'onglet **Data Source**. Assurez-vous que l'option **This package contains source files** n'est pas sélectionnée, puis cliquez sur **OK**. Développez le nœud du package nouvellement créé, puis sélectionnez **Programs**. 5. 6. 7.

- 8. Dans le menu Action, sélectionnez New/Program.

| 🚡 sms - [Systems Management Server\Site Database (001 - Abb                                                                                                    | yy)\Packages\ABBYY ABBYY Fle | xiCapture 8.0 English\Programs]                                      | <u>_8×</u>    |
|----------------------------------------------------------------------------------------------------|------------------------------|----------------------------------------------------------------------|---------------|
| Eile <u>A</u> ction <u>V</u> iew <u>H</u> elp                                                                                                    |                              |                                                                      |               |
|                                                                                                    |                              |                                                                      |               |
| Ele       Action       View       Help         Systems Management Server       Ste Database (001 - Abbyy)         Ste Dietarchy       Collections         Packages       Packages         Advertisement       Program         Product Compli       View         Product Compli       View         Software Upde       Print         System Status       Export List         System View       Point         Software Upde       Print         Software Upde       Point         Software Upde       Export List         Software Upde       Point         Security Rights       Export List         Online Library       Help | Name Run Time (h             | h:mm) Disk Space Comment<br>There are no items to show in this view. |               |
| Creates a new object in this container.                                                                                                    |                              |                                                                      |               |
| 🏄 Start 🛛 🚱 🧉 🛛 🕒 My Documents 🛛 📸 sms - [                                                                                                    | Systems Mana 🦉 untitled - P  | aint                                                                 | 🛛 🚺 🔂 🛒 22:41 |

Dans la boîte de dialogue **Program Properties**, cliquez sur l'onglet **General**. - Dans le champ **Name**, saisissez un nom décrivant le programme. 9.

Dans le champ Command Line, saisissez setup.exe /q
Dans le champ Start in, fournissez le chemin d'accès réseau du dossier d'installation administratif d'ABBYY FlexiCapture (ex. \\MonServeurdeFichiers\Programs Distribs\ABBYY FlexiCapture 8.0).

| ogram Properties    |                                   | ?                   |
|---------------------|-----------------------------------|---------------------|
| General   Requireme | ents   Environment   Advanced   V | Vindows Installer   |
| <u>N</u> ame:       | FlexiCapture silent install       | Change <u>I</u> con |
| <u>C</u> omment:    |                                   | *                   |
| Command line:       | setup.exe /q                      | <u>B</u> rowse      |
| <u>S</u> tart in:   | \\shadowdc\Vegaserver             |                     |
| <u>R</u> un:        | Normal                            | •                   |
| After running:      | No action required                | •                   |
| Category:           |                                   | •                   |
|                     |                                   |                     |
| 0                   | K Cancel <u>A</u> pp              | oly Help            |

- Dans la boîte de dialogue Program Properties, cliquez sur l'onglet Environment.
  Désélectionnez l'option User input required.
  Sélectionnez l'option Runs with administrative rights. 10.

  - Assurez-vous que l'option Run with UNC name est sélectionnée.
- 11. Réglez les paramètres d'exécution si nécessaire, puis cliquez sur OK.

12. Vous pouvez également utiliser Distribute Software Wizard. Dans le menu Action du package, sélectionnez Distributive Software, puis suivez les instructions de l'Assistant.

| Distribute Software Wizard |                                                                                                    | x |
|----------------------------|----------------------------------------------------------------------------------------------------|---|
|                            | Welcome to the Distribute Software Wizard         This wizard helps you distribute software to clients.         You can select or create a software package and copy the package to distribution points on your network.         You can then advertise a program to collections that clients are members of, or create a new collection to advertise the program to.         To distribute software, click Next. |   |
|                            | < <u>B</u> ack <u>Next</u> > Cancel                                                                                                    |   |

Important ! Vous ne pouvez pas créer de points de distribution.

# **Gestion des licences**

## Généralités

ABBYY FlexiCapture 8.0 License Manager est un utilitaire de gestion des licences. Il est installé sur la station de l'administrateur de licences au moment de la création du point d'installation administratif (consultez le chapitre Création d'une installation administrative).

License Manager vous permet :

- d'ajouter de nouvelles licences ; .
- . d'activer les licences ;
- d'afficher les paramètres de licences.

Pour activer les licences matérielles, l'application ABBYY FlexiCapture 8.0 Dongle Update doit être utilisée. La procédure d'activation des licences matérielles est identique à celle des licences logicielles.

## ABBYY FlexiCapture 8.0 License Manager

La fenêtre principale de License Manager contient les colonnes suivantes :

- Numéro de série : affiche le numéro de licence ainsi que l'index correspondant au numéro dans le pack de 1. licences. 2.
  - État : affiche l'état de la licence ainsi que le nom de l'ordinateur sur lequel la licence est utilisée.

| 🕄 Gestionnaire de licences ABBYY FlexiCapture 8.0 Professional 🛛 💦 |                              |            |  |                                                  |  |
|--------------------------------------------------------------------|------------------------------|------------|--|--------------------------------------------------|--|
| Numéro de série                                                    | Type de station de travail   | État       |  | Propriétés de la licence                         |  |
| DVRP-8000                                                          | Complète                     | Libre      |  | Mettre à jour la licence<br>Supprimer la licence |  |
| Afficher les licen                                                 | ces expirées et non activées |            |  |                                                  |  |
| Activer la licence                                                 | . Ajouter une nouvelle licer | Actualiser |  | Fermer                                           |  |

## Types de licences

Les licences peuvent être de deux types différents : Complète et Opérateur.

- Licence complète 1. Permet une exécution sur les stations Administrateur et les stations Opérateur.
- 2. **Licence Opérateur** Permet une exécution uniquement sur une station Opérateur.

Vous pouvez exécuter ABBYY FlexiLayout Studio 8.0 et ABBYY FormDesigner 8.0 si votre licence Remarque : propose l'option correspondante.

## États des licences

#### États des licences

- **Pas activé** (vous devez activer la licence pour pouvoir l'utiliser).
- Libre (la licence n'est actuellement pas utilisée).
- Utilisé (la licence est actuellement utilisée sur une station de travail).

## Propriétés des licences

| Propriété                              | Description                                     |
|----------------------------------------|-------------------------------------------------|
| Numéro de série                        | Numéro de licence unique                        |
| Chemin d'accès du fichier d'activation | Emplacement de stockage du fichier d'activation |
| Type de licence                        | Complète ou Opérateur                           |

## Boutons de la fenêtre principale

Activer la licence...

1.

| 😢 Gestionnaire d   | e licences ABBYY FlexiCapt   | ure 8.0 Professional | <b>•</b>                                         |
|--------------------|------------------------------|----------------------|--------------------------------------------------|
| Numéro de série    | Type de station de travail   | État                 | Propriétés de la licence                         |
| DVRP-8000          | Complète                     | Libre                | Mettre à jour la licence<br>Supprimer la licence |
| Afficher les licen | ces expirées et non activées | nce) Actualiser      | Fermer                                           |

|    | Lance l'Assistant ABBYY FlexiCapture Activation.                                                                 |
|----|----------------------------------------------------------------------------------------------------|
| 2. | Ajouter une nouvelle licence                                                                                     |
|    | Ouvre une boîte de dialogue dans laquelle vous devez saisir manuellement votre ou vos numéros de licence ou      |
|    | ouvrir un fichier *.txt.                                                                                         |
| 3. | Actualiser                                                                                                    |
|    | Actualise les informations relatives aux licences disponibles sur le serveur de licences.                        |
| 4. | Propriétés de la licence                                                                                         |
|    | Ouvre une boîte de dialogue à partir de laquelle vous pouvez afficher les paramètres de vos licences.            |
| 5. | Mettre à jour la licence                                                                                         |
|    | Charge les nouvelles propriétés d'une licence activée.                                                           |
| 6. | Désactiver la licence                                                                                            |
|    | Désactive une licence. Si la licence sélectionnée n'a pas été activée, le bouton Désactiver la licence n'est pas |
|    | accessible. Il est remplacé par Supprimer la licence. En cliquant sur ce bouton, vous supprimez la licence non   |
|    | activée désignée.                                                                                                |
|    | 0                                                                                                    |

## Activation d'une licence

ABBYY veille à protéger ses biens de propriété intellectuelle du piratage. Le piratage des logiciels est dommageable, tant pour les éditeurs que pour les utilisateurs finals. À la différence des produits logiciels légalement achetés, les logiciels piratés ne sont ni sûrs ni sécurisés.

Si votre contrat de licence de l'utilisateur final vous permet d'installer et d'utiliser le produit sur un seul ordinateur, vous enfreignez les termes du contrat et violer les lois du copyright en vigueur en l'installant sur plusieurs postes. La technologie d'activation limite le nombre de copies du logiciel qui peuvent être utilisées simultanément et empêche ainsi l'installation d'une copie sous licence sur un nombre illimité d'ordinateurs. Parallèlement, une copie sous licence peut être installée et activée sur un seul et même ordinateur aussi souvent que souhaité et ce, sans restriction.

| Ajouter des licences                                                                                                    | <b>X</b>                   |  |  |  |  |
|----------------------------------------------------------------------------------------------------|----------------------------|--|--|--|--|
| Entrez le(s) numéro(s) de série de la licence (séparés par des virgules). Vous pouvez également charger plusieurs numéros de série à partir d'un fichier texte. |                            |  |  |  |  |
| Ajouter un nouveau numéro de série :                                                                                                    | Numéros de série ajoutés : |  |  |  |  |
| þvpr-0000-0000-0000         Ajouter           Supprimer         Supprimer                                                                                       |                            |  |  |  |  |
| À <u>p</u> artir du<br>fichier                                                                                                    |                            |  |  |  |  |
|                                                                                                    | OK Annuler                 |  |  |  |  |

Vous ne pourrez pas utiliser le logiciel si vous ne l'activez pas.

#### Fonctionnement de la procédure d'activation

La procédure d'activation prend peu de temps et s'effectue au moyen d'un **Assistant d'activation**. L'Assistant d'activation vous aide à envoyer à ABBYY les données requises pour l'activation. Ces données d'activation sont envoyées à ABBYY sous la forme d'un code (ID d'installation), code généré d'après le matériel sur lequel le produit est installé. **Aucune information personnelle n'est utilisée** pour générer ce code et l'utilisateur reste entièrement anonyme.

| Assistant d'activation d'ABBYY FlexiCapture 8.0 Professional                                  |  |  |  |  |
|-----------------------------------------------------------------------------------------------|--|--|--|--|
| L'Assistant d'activation vous guidera tout au long du processus d'activation.                 |  |  |  |  |
| Pour utiliser ABBYY FlexiCapture 8.0 Professional, vous devez activer votre licence.          |  |  |  |  |
| Sélectionnez une méthode d'activation de licence :<br>via Internet (recommandé)<br>par e-mail |  |  |  |  |
| Si vous avez obtenu un fichier d'activation, Charger le fichier d'activation<br>chargez-le.   |  |  |  |  |
| < Back Next > Cance                                                                           |  |  |  |  |

- Méthodes d'activation proposées :
  - Internet
    - L'activation s'effectue automatiquement et ne prend que quelques secondes. Cette méthode exige une connexion à Internet.
    - Courrier électronique

Un courrier électronique est généré. Il contient les données nécessaires à l'activation. Ne modifiez pas le corps ni l'objet du message pour obtenir une réponse rapide du logiciel de réponse automatisé.

Dans le cas d'une activation par courrier électronique, vous recevrez un fichier d'activation de la part d'ABBYY. Enregistrez ce fichier sur votre disque dur, puis indiquez le chemin d'accès de ce fichier dans le champ correspondant de l'Assistant d'activation. Une fois l'activation terminée, vous pouvez utiliser ABBYY FlexiCapture 8.0 sur le serveur sur lequel l'application a été activée.

Vous pouvez **réinstaller ABBYY FlexiCapture 8.0** aussi souvent que nécessaire, sans devoir activer l'application à chaque fois, à condition que vous ne déplaciez pas ou que vous ne supprimiez pas la base de données de licences. Si vous déplacez ou si vous supprimez la base de données de licences, vous devrez renouveler la procédure d'activation.

#### Remarque :

- 1. Les copies d'ABBYY FlexiCapture installées sur les stations de travail sont activées automatiquement depuis le serveur et vous n'avez pas besoin de les activer séparément.
- 2. Si des modifications sont apportées sur le serveur qui héberge la base de données de licences, vous devrez réinstaller et réactiver le programme (c'est-à-dire créer une installation administrative et déployer le programme sur les stations de travail).
- 3. Si aucune licence activée n'est disponible sur le serveur et qu'un utilisateur tente d'exécuter le programme sur sa station de travail, il ne pourra pas lancer le programme et un message d'avertissement s'affichera.
- 4. L'activation des licences matérielles ne peut se faire que sur Internet.

# Travail en équipe sur un réseau local

ABBYY FlexiCapture 8.0 Professional prend en charge le travail en équipe sur un réseau LAN. Une copie d'ABBYY FlexiCapture doit être installée sur chaque station de travail. Les fonctionnalités de travail en équipe suivantes sont disponibles :

- 1. Travail sur un même projet, sur plusieurs stations de travail Ce mode accroît la productivité et permet un suivi des actions de saisie des données. Pour chaque page, les informations suivantes sont disponibles : l'ordinateur utilisé, l'utilisateur qui ouvre actuellement le document, celui à l'origine de la numérisation, de la reconnaissance, de la vérification, etc. Toutes les modifications d'une page apportées par un utilisateur sont alors accessibles aux autres utilisateurs travaillant sur le même lot.
- 2. Si un serveur de licences est utilisé (consultez le chapitre Installation réseau), les valeurs du paramètre RPCSecurityLevel du fichier %installdir%\FlexiCapture.ini doivent être les mêmes sur le serveur de licences et sur les stations de travail. Si ce paramètre est défini sur Activer, seul l'utilisateur authentifié sur l'ordinateur sur lequel le serveur de licences est installé pourra accéder au serveur de licences. Si ce paramètre est défini sur Aucun, tous les utilisateurs du domaine ou du groupe de travail pourront accéder au serveur de licences. Si vous modifiez le nom du réseau ou l'adresse IP du serveur de licences, vous devrez modifier en conséquence la valeur du paramètre ServerName (fichier %installdir%\FlexiCapture.ini) sur les stations de travail.

Exemple :

[Protection] RPCSecurityLevel=None ProtectionType=Server ServerName=GERASIM

### Travail sur un même projet, sur plusieurs stations de travail

- Créez un nouveau projet ou ouvrez un projet existant et définissez les paramètres de numérisation et de reconnaissance souhaités. Tous les utilisateurs qui travailleront alors sur ce projet devront disposer de droits d'accès en lecture et en écriture sur le dossier du projet. Rendez le dossier du projet accessible sur le réseau local, lancez ABBYY FlexiCapture, puis ouvrez le projet sur toutes les stations de travail sur lesquelles il doit être traité.
   Astuce : Dans le cas d'un travail de groupe, nous recommandons que chaque opérateur travaille sur un lot séparé.
- Lancez la reconnaissance à l'arrière-plan sur les stations de travail dédiées à la reconnaissance (Outils > Options > Traitement des documents > Reconnaître les images ajoutées automatiquement).
   Démarrez le processus de numérisation sur l'ordinateur équipé d'un scanner et d'un chargeur automatique de
  - Démarrez le processus de numérisation sur l'ordinateur équipé d'un scanner et d'un chargeur automatique de documents.

**Conseil :** Si votre scanner n'est pas compatible TWAIN, vous pouvez numériser vos documents directement dans le dossier actif créé pour le lot. Dans ce cas, vous devez paramétrer l'importation depuis ce dossier actif, tel que décrit dans Aide\Paramètres du programme\Profils d'importation des images.

4. Chaque opérateur peut assembler les documents, vérifier les données, appliquer les règles et exporter les données et les documents de son lot.

# **Support technique**

Pour toute question relative à l'installation et à l'utilisation d'ABBYY FlexiCapture 8.0, nous vous invitons à contacter le support technique d'ABBYY ou le support technique du partenaire ABBYY auprès duquel vous avez acheté le logiciel. Pour plus d'informations sur les contacts, consultez la section **Support** sur le site Web d'ABBYY à l'adresse suivante : **www.abbyy.com**.